## Kurzanleitung Onleihe mit Tolino und App

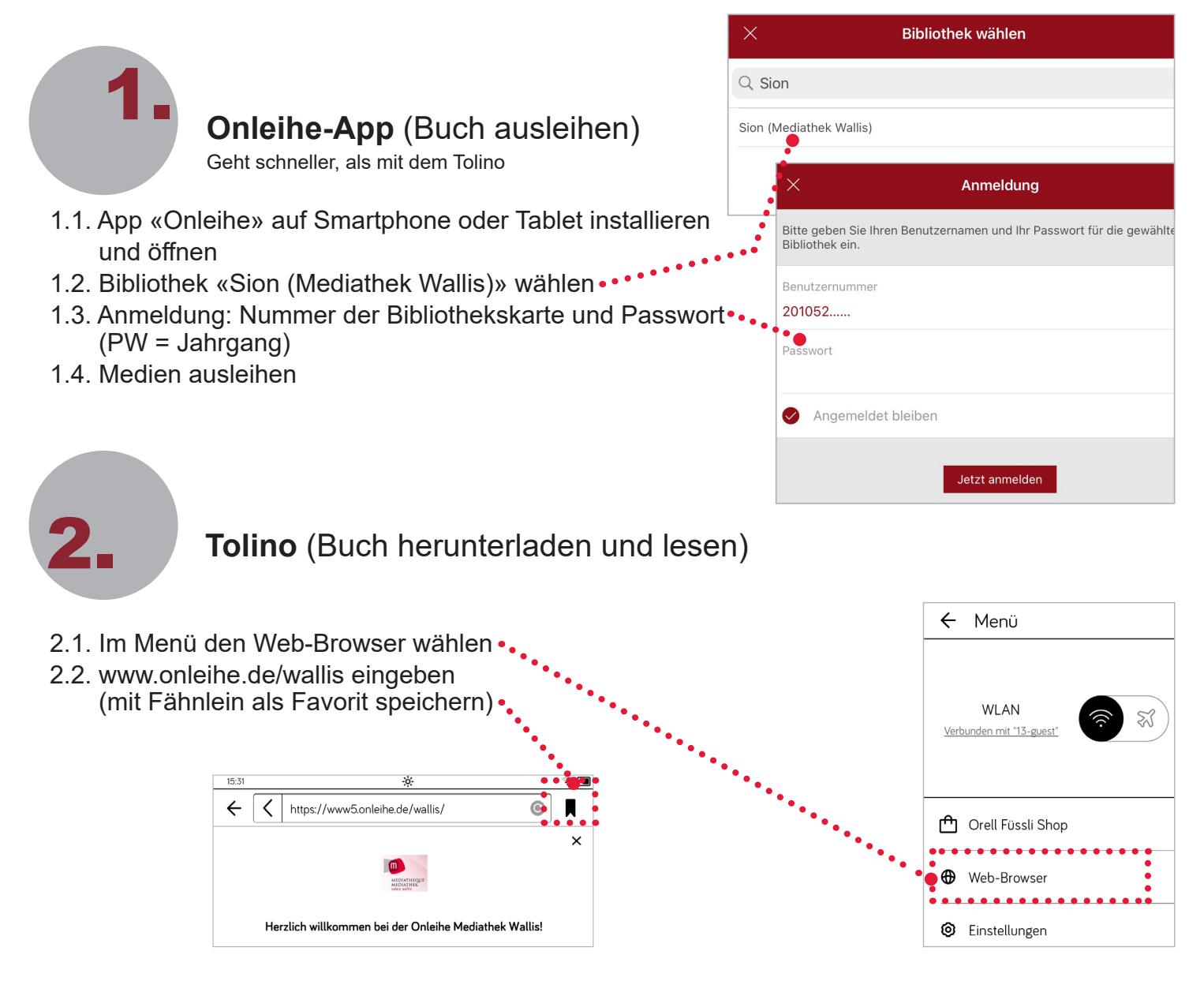

2.3. Anmeldung: Nummer der Bibliothekskarte und Passwort (Passwort = Jahrgang JJJJ)

| Herzlich willkommen bei der Onleihe Mediathek Wallis! |                |   |  |  |
|-------------------------------------------------------|----------------|---|--|--|
|                                                       | 201052         | × |  |  |
|                                                       | ••••           |   |  |  |
|                                                       | Jetzt anmelden |   |  |  |

- 2.4. Auf Buchsymbol oben links klicken ••••• Q  $\bigcirc$ 2 **m** (Meine Medien) Meine Medien Medien | 📮 5/20 📮 0/5 Merkzettel (1/100) Lucinda Rilev Das Orchideenhaus 2.5. In der App erscheinen ausgeliehene Bücher. Noch 1 Tag ausgelieher CODE: 5kfa CODE: 5kfa Code unter «Lesen» notieren •••• 2.6. «Lesen» klicken und warten bis das Buch geladen ist. Auf «Buch öffnen» klicken. Buch herunterladen Was möchtest Du tun? . . . . . . . . . . . . . . . . . . . . . . . . . . . . . . Buch öffnen Geschütztes Buch öffnen ..... Weitersurfen Bitte geben Sie hier Ihren Onleihe CODE ein. 2.7. Beim erstmaligen Öffnen eines Buches den Geben Sie Ihre Passphrase ein notierten Code eingeben. Öffnen Abbrechen
  - **3** FAQ/Probleme
- 3.1. Wie lautet mein Passwort? Passwort = Jahrgang
- 3.2. Die Software ist nicht auf dem aktuellsten Stand: Onleihe-App oder Tolino Software aktualisieren.
- 3.3. Wo finde ich den Code/Passphrase? Mit Tolino auf www.onleihe.de/wallis anmelden, auf «Meine Medien» (Buchsymbol) klicken, Code steht unter dem Button «Lesen» (siehe Punkt 2.5).

Anleitungen und aktuelle Meldungen: https://hilfe.onleihe.de/ Bei Fragen hilft Ihnen unsere Mitarbeiterin gerne weiter. Kontakt: eveline.giger@admin.vs.ch / 027 607 15 16 (anwesend Di/Fr)

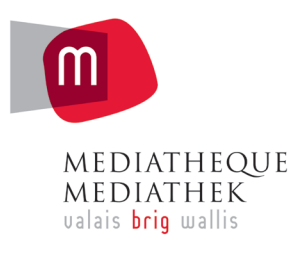

## www.mediathek.ch

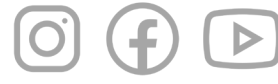